## Change the Language of a Chromebook

## Contents

| Set the Chromebook to a different language2 |   |
|---------------------------------------------|---|
| Set the Chromebook back to English5         | , |

## Set the Chromebook to a different language

1. Open the settings menu by clicking on the gear icon in the Chromebook menu

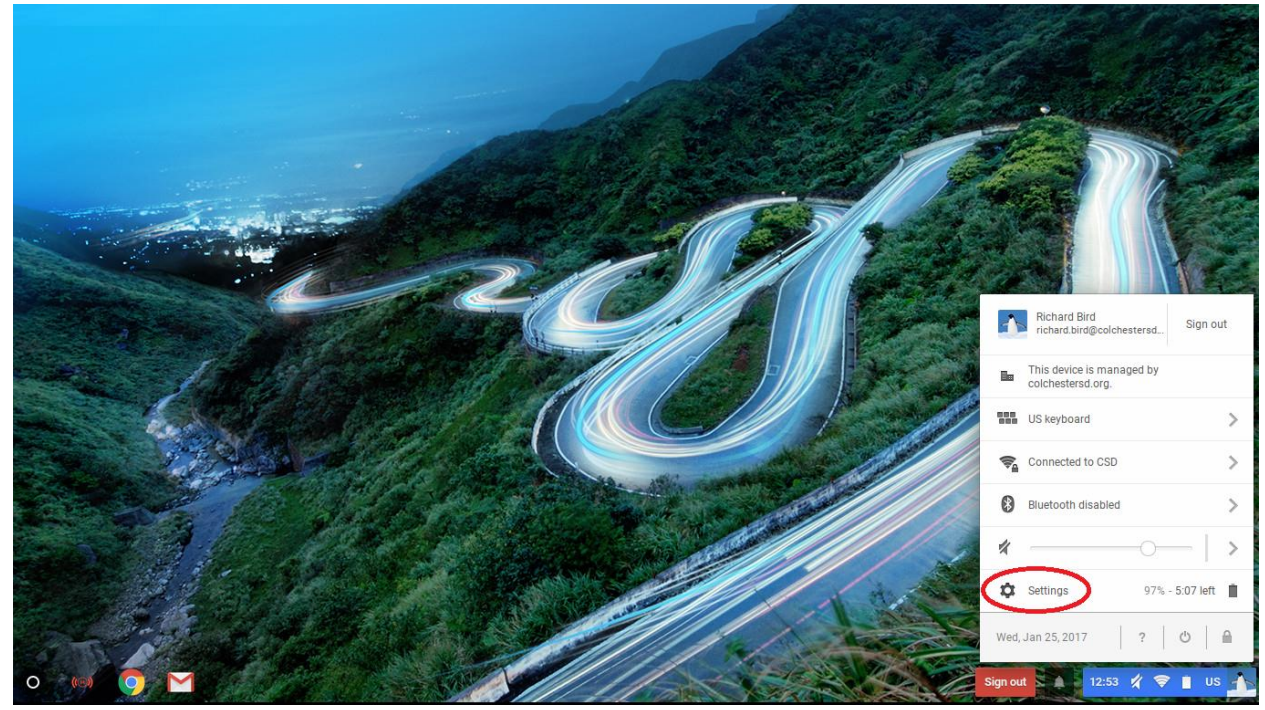

2. Scroll to the bottom of the page and click "Show advanced settings..."

|                                                                                          | _ 🗆 ×                    |
|------------------------------------------------------------------------------------------|--------------------------|
| Settings About Chrome OS Search settings                                                 | 1.00                     |
| Set wallpaper Get themes Reset to default theme                                          | 1000                     |
| Show Home button                                                                         |                          |
| ✓ Always show the bookmarks bar                                                          |                          |
| Device                                                                                   |                          |
| Change settings specific to your device and peripherals.                                 |                          |
| Touchpad speed:                                                                          |                          |
| Touchpad settings Keyboard settings Display settings Storage management                  |                          |
| Search                                                                                   | - The                    |
| Set which search engine is used when searching from the <u>omnibox</u> .                 | No.                      |
| Google 👻 Manage search engines                                                           | 1                        |
| Show Google Now cards in the launcher                                                    |                          |
| Enable 'Ok Google' to start a voice search. Learn more                                   | Cat                      |
| Say "Ok Google" in a new tab, google.com, and the App Launcher                           | N. C.                    |
| People                                                                                   | 1 200 1                  |
| Signed in as richard bird@colchestersd.org. Manage your synced data on Google Dashboard. |                          |
| Require password to wake from sleep                                                      |                          |
|                                                                                          |                          |
| Advanced sync settings Manage other users                                                |                          |
| Show advanced settings.                                                                  |                          |
|                                                                                          |                          |
| 0 🛃 💷 🖓 📄 🛤 🕸 Sign                                                                       | but 🔊 🌲 🕴 12:54 🚀 🗢 📋 US |

3. Click the button for "Language and input settings..."

| Settings About Chrome OS Search settings                                            |            |
|-------------------------------------------------------------------------------------|------------|
| Passwords and forms                                                                 |            |
| ✓ Enable Autofill to fill out web forms in a single click. Manage Autofill settings |            |
| Ø Offer to save passwords with Google Smart Lock for Passwords. Manage passwords    | a creation |
| Web contract                                                                        |            |
| Ved coment                                                                          |            |
| Pont size: Wealum  Uustomize fonts                                                  | Y          |
| Page zoom: 100% +                                                                   | 113        |
| Languages                                                                           | THE S      |
| Change how Cheene OS handles and displays languages. Learn more                     | Di se      |
| Language and input settings.                                                        |            |
| Offer to translate pages that arent in a language you read. Manage languages        |            |
| Downloads                                                                           |            |
| Download location: Goode Drive ) Change                                             |            |
|                                                                                     | a treet    |
| As where to save each me centre downloading                                         |            |
| Disconnect Godgie Orine account                                                     |            |
| HTTPS/SSL                                                                           |            |
| Manage certificates                                                                 | X          |
| Google Cloud Print                                                                  |            |
| Set un or manage printers in Gongle Cloud Print Learn more                          |            |
| 0 🔛 🕪 🧿 🎽 📄 🗅                                                                       | 🔹 us 🚹     |

4. In the window that comes up if the language you want is not in the list click the "Add" button.

|                                 | Languages and input                                                       | ×                                                                                |  |
|---------------------------------|---------------------------------------------------------------------------|----------------------------------------------------------------------------------|--|
| Passwords and forms             | Add languages and drag to order them bas                                  | sed on your preference. For text input, select a language to see available input |  |
| 🕑 Enable Autofill to fill out w | memous, <u>Learn more</u>                                                 |                                                                                  |  |
| Offer to save passwords w       | Languages                                                                 | English (United States)                                                          |  |
| Web content                     | English (United States)                                                   | Google Chrome OS is displayed in this language                                   |  |
| web content                     | English                                                                   | Use this language for spell checking                                             |  |
| Font size: Medium               |                                                                           | Offer to translate pages in this language                                        |  |
| Page zoom: 100%                 |                                                                           |                                                                                  |  |
| Languages                       |                                                                           | Input Method                                                                     |  |
| Change how Chrome OS hand       |                                                                           | JUS keyboard                                                                     |  |
| Language and input setting      |                                                                           | Configure                                                                        |  |
| 🖉 Offer to translate pages th   |                                                                           | US International keyboard                                                        |  |
| Davualanda                      |                                                                           | Configure                                                                        |  |
| Downloads                       | $\frown$                                                                  |                                                                                  |  |
| Download location: Google D     | Add                                                                       | US Purent land and                                                               |  |
| 🛃 Ask where to save each file   | Press Ctrl+Shift+Space to switch between i                                | nput methods.                                                                    |  |
| Disconnect Google Drive a       | Press Ctrl+Space to select the previous inp<br>Custom spelling dictionary | ut method.                                                                       |  |
| HTTPS/SSL                       | Show input options in the shelf                                           |                                                                                  |  |
| Manage certificates .           |                                                                           |                                                                                  |  |
|                                 |                                                                           | Done                                                                             |  |
| Google Cloud Print              |                                                                           |                                                                                  |  |

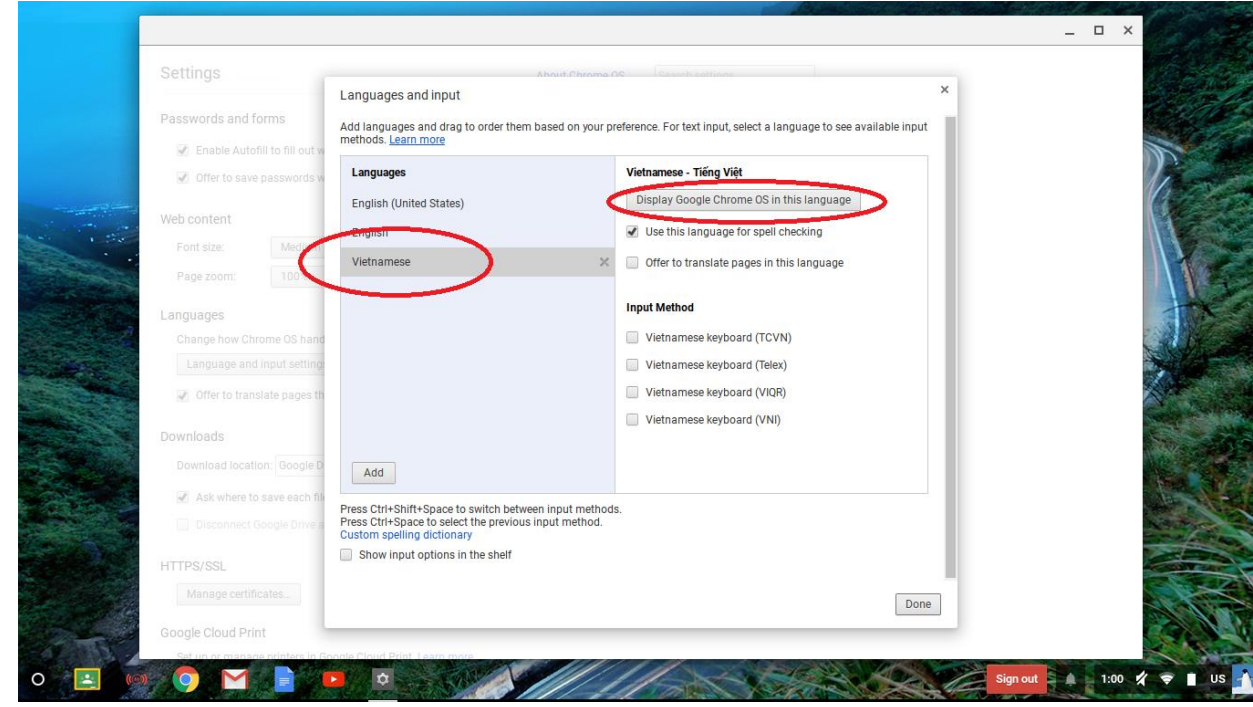

6. Click the "Sign out" button.

| Languages and input                                                                                           | ^                                                                                       |
|----------------------------------------------------------------------------------------------------|-----------------------------------------------------------------------------------------|
| Add languages and drag to order methods. Learn more                                                           | them based on your preference. For text input, select a language to see available input |
| Veb content Languages                                                                                         | Vietnamese - Tiếng Việt                                                                 |
| Font size: Medium English (United States)                                                                     |                                                                                         |
| Page zoom: 100% English                                                                                       | ✓ Use this language for spell checking                                                  |
| Vietnamese                                                                                                    | Please sign out and sign in again for this change to                                    |
| Change how Chrome OS hand                                                                                     | Sign out                                                                                |
| Language and input setting                                                                                    | Offer to translate pages in this language                                               |
| Offer to translate pages th                                                                                   |                                                                                         |
|                                                                                                    | Input Method                                                                            |
| Jownloads                                                                                                    | Vietnamese keyboard (TCVN)                                                              |
| Download location: Google D                                                                                   | Vietnamese keyboard (Telex)                                                             |
| Ask where to save each fill Add                                                                               | Vietnamese keyboard (VIQR)                                                              |
| Disconnect Google Drive a                                                                                     | Vietnamese kevboard (VNI)                                                               |
| TTPS/SSL Press Ctrl+Shift+Space to switch<br>Press Ctrl+Space to select the pre<br>Custom spelling dictionary | between input methods.<br>avious input method.                                          |
| Manage certificates Show input options in the she                                                             | eff                                                                                     |
| Coople Cloud Print                                                                                            |                                                                                         |
| Set up or manage printers in G                                                                                | Done                                                                                    |

Once you sign back in to the Chromebook it will be in the new language.

5. Select the language you want and click "Display Google Chrome OS in this language"

## Set the Chromebook back to English

1. Click the blue bar to bring up the Chromebook menu. Click the gear icon to bring up the settings window

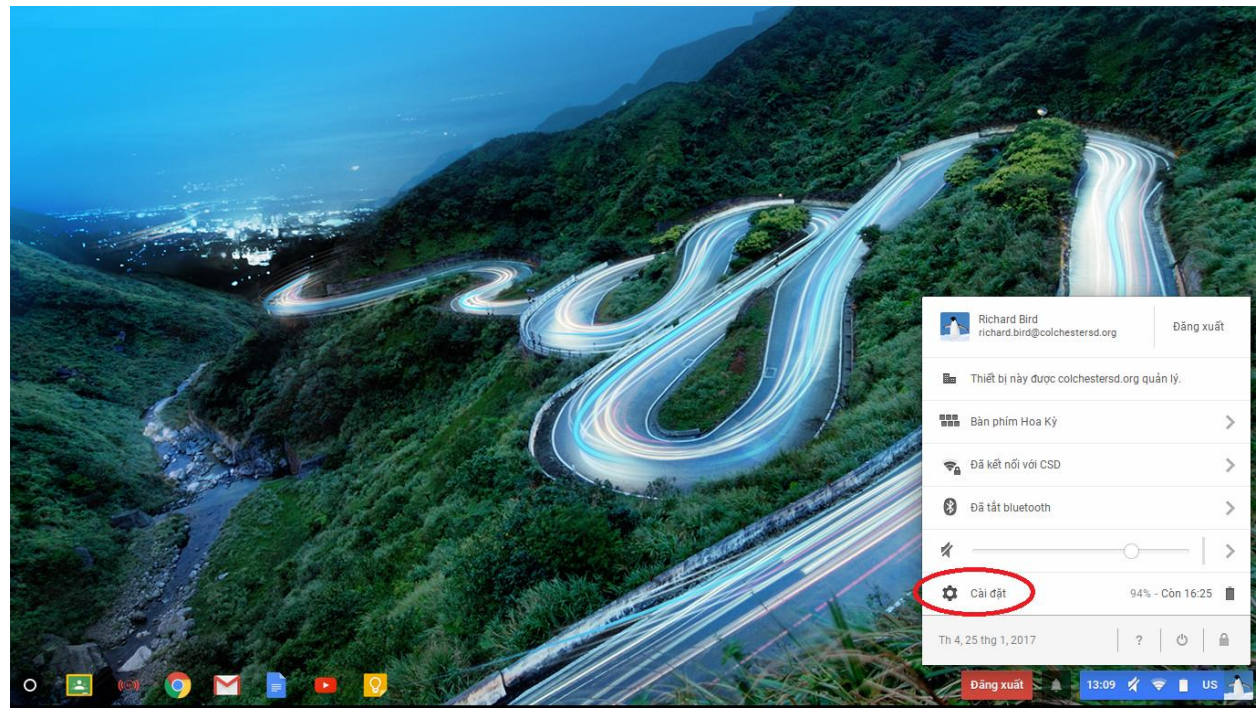

2. Scroll to the bottom of the page and click the link circled below

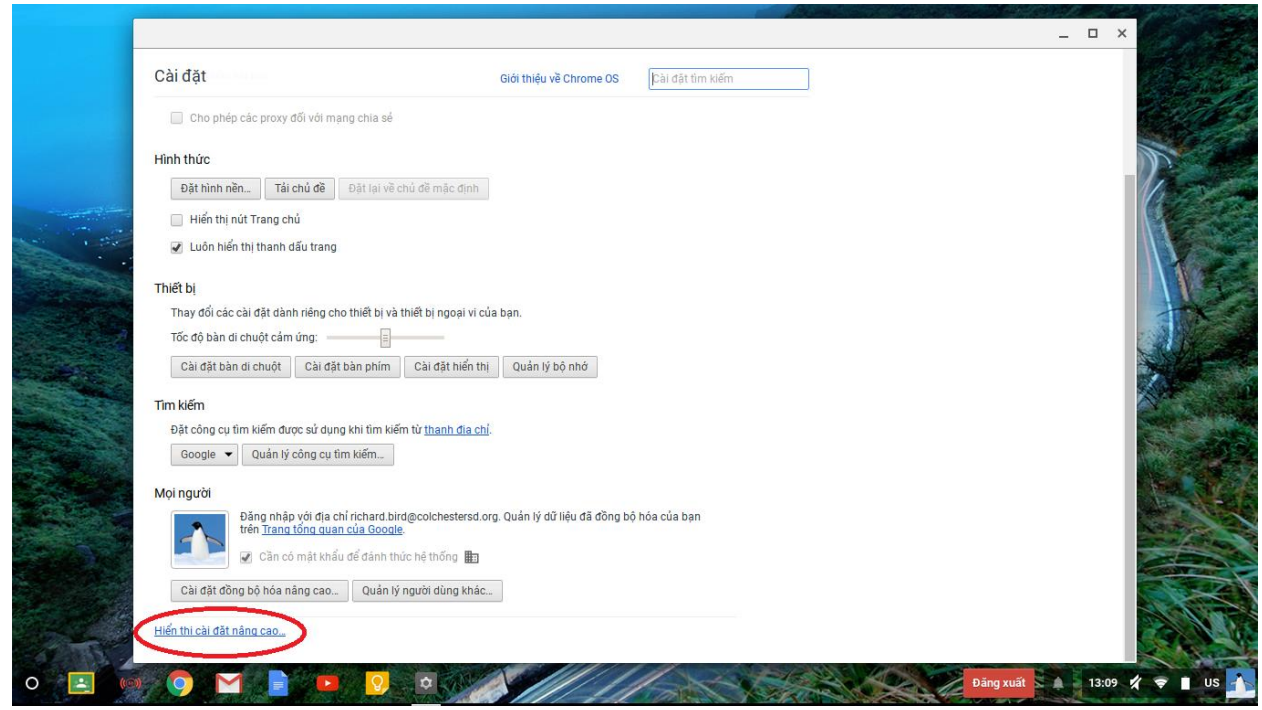

3. Scroll down until you see a button that looks like the one circled below. The language may be different but the format of the lines of text and buttons will look the same.

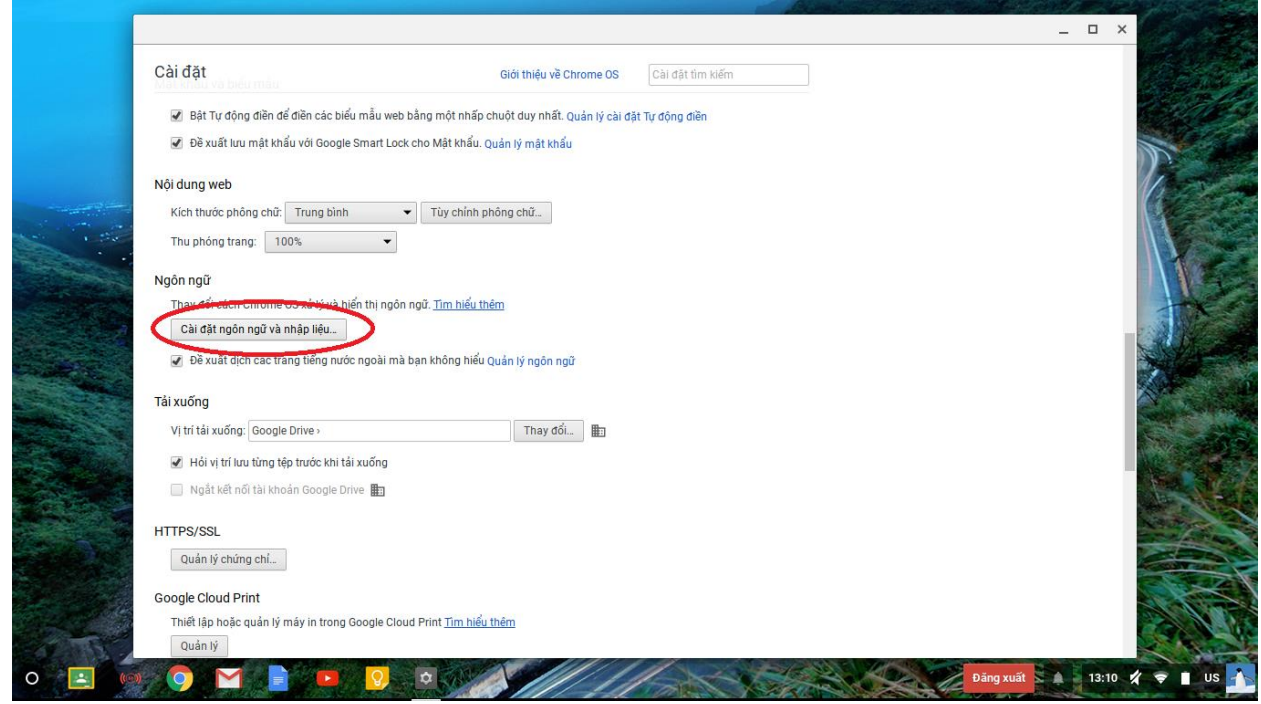

4. Select English as the language you would like to use. There may be a few choices just go down the list until the word English appears. (See the blue circle.) Click the button circled in red on the right side of the image below to set the language to English.

|                              | Ngôn ngữ và nhập liệu                                                                                      | ×                                                                          |      |
|------------------------------|----------------------------------------------------------------------------------------------------|----------------------------------------------------------------------------|------|
| 🕑 Bật Tự động điền để đi     | ễn c<br>Thêm ngôn ngữ và kéo để sắp xếp các                                                                | ngôn ngữ đó dựa trên tùy chọn của bạn. Đối với nhập văn bản, hãy chọn ngôn |      |
| 🕑 Đề xuất lưu mật khẩu v     | gil ngữ đề xem các phương thức nhập sản                                                                    | n có. <u>Tim hiệu thêm</u>                                                 | 1    |
| Nôi dung web                 | Ngên ngũ                                                                                                   | Tiếng Anh (Hoa Kỳ) English United States)                                  |      |
| Kich thuến nhằng nhữ         | Tiếng Anh (Hoa Kỳ)                                                                                         | Hiển thị Hệ điều hành Google Chrome bằng ngôn                              | 6    |
| Kich thuộc phống chủ.        | Tieng Ann                                                                                                  | Sử dụng ngôn ngữ này để kiểm tra chính tả                                  |      |
| Thu phong trang: 100%        | Tiếng Việt                                                                                                 |                                                                            | A    |
| Ngôn ngữ                     |                                                                                                    | be xuat ujch trang bang ngon ngu nay                                       |      |
| Thay đổi cách Chrome OS      | xiri                                                                                                    | Phương pháp Nhập                                                           |      |
| Cài đặt ngôn ngữ và nhậ      | p li                                                                                                    | Bàn phím Hoa Kỳ                                                            |      |
| 🕑 Đề xuất dịch các trang     | tiếr                                                                                                    | Định cấu hình                                                              |      |
| Tải xuống                    |                                                                                                    | 🕑 Bàn phím quốc tế Hoa Kỳ                                                  |      |
| Vị tri tải xuống. Google Dr  | ve                                                                                                    | Định cấu hình                                                              |      |
| 🕑 Hồi vị trí lưu từng tệp tr | uốt                                                                                                    | 📃 Bàn phím Hoa Kỳ mở rộng                                                  | 1988 |
| 🔲 Ngắt kết nối tài khoản     | Got                                                                                                    |                                                                            | 1    |
| HTTPS/SSL                    | Nhấn Ctrl+Shift+Space để chuyển đổi g<br>Nhấn Ctrl+dấu cách để chọn phương t<br>Từ điển chính tả tùy chỉnh | giữa các phương thức nhập.<br>húc nhập trước đó.                           |      |
| Quân lý chứng chỉ            | Hiển thị tùy chọn nhập trong giá                                                                           |                                                                            |      |
| Google Cloud Print           |                                                                                                    | Hoàn tất                                                                   | 5    |
| Thiết lập hoặc quản lý máy   | rin                                                                                                    |                                                                            | 22   |

5. Click the button circled below to log out of the Chromebook and set the language back to English.

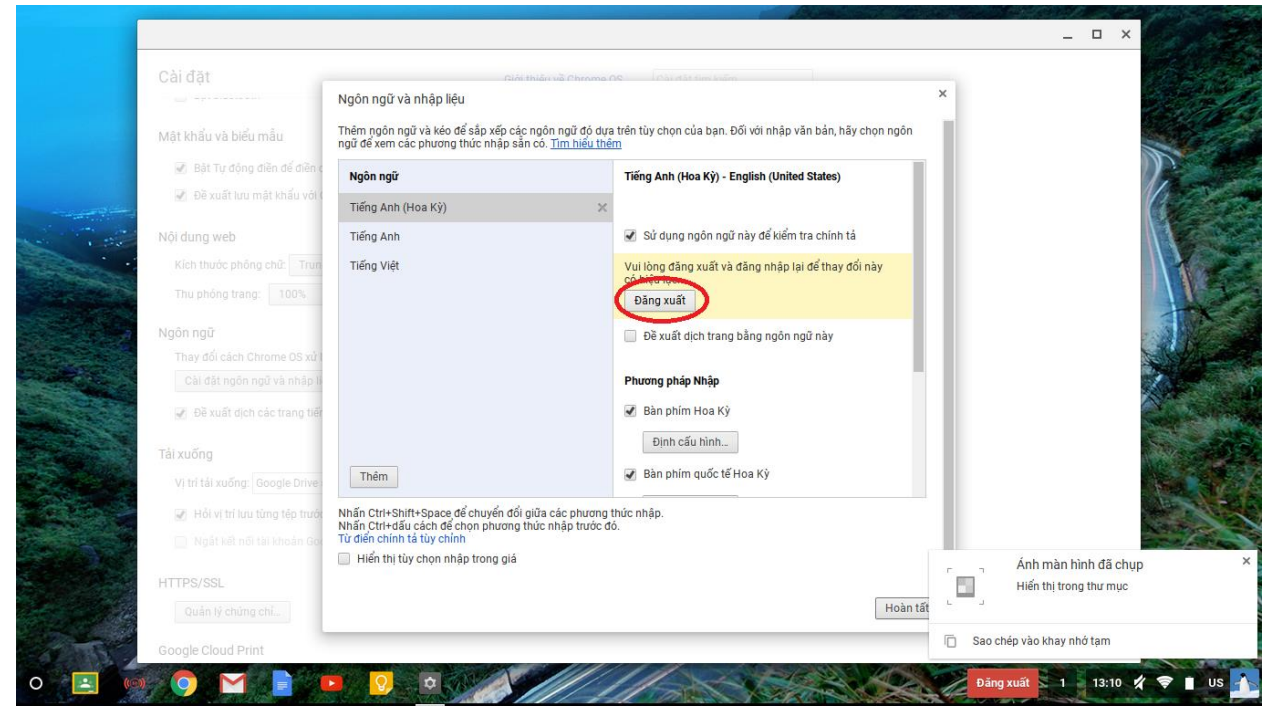